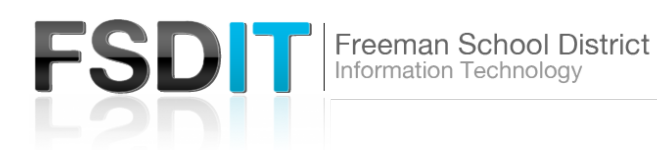

How do I access my Goscotties.com gmail account

## Introduction

Visit <u>Technology.freemansd.org</u> for more tutorials and information. Google GSuite is used to connect, create, and collaborate with students via their school issued Goscotties.com gmail account. All staff members have a goscotties.com account using the same syntax (first letter of firstname followed by lastname @goscotties.com) as their school issued freemansd.org account. Goscotties.com email address and password can be found in your new staff paperwork.

| Google                                                                | STEP 1                                                    |
|-----------------------------------------------------------------------|-----------------------------------------------------------|
| Sign in<br>to continue to Gmail                                       | Open a web browser and browse to:<br>http://www.gmail.com |
| Email or phone Forgot email?                                          |                                                           |
| Not your computer? Use Guest mode to sign in privately.<br>Learn more |                                                           |
| Create account Next                                                   |                                                           |
|                                                                       |                                                           |

|                                                                       | STEP 2                                                                 |
|-----------------------------------------------------------------------|------------------------------------------------------------------------|
| Google                                                                | Sign in Screen:                                                        |
| Sign in<br>to continue to Gmail                                       | Enter your Goscotties.com issued<br>email address:                     |
| Email or phone                                                        | For example:<br>jdoe@goscotties.com<br>ismith@goscotties.com           |
| Forgot email?                                                         | Press 'Next'                                                           |
| Not your computer? Use Guest mode to sign in privately.<br>Learn more | Enter your Goscotties.com issued password and Press 'Next'             |
| Create account Next                                                   | Email address and password can found in your new staff paperwo         |
|                                                                       | After successful sign in you will s<br>your Goscotties.com email inbox |

TECHNOLOGY.FREEMANSD.ORG

PRIDE | COMMITMENT | CARING